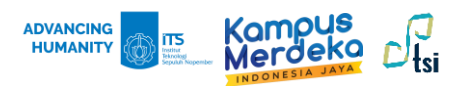

# PANDUAN KONEKSI **EDUROAM**

#### **KONEKSI WINDOWS 10/11**

1. Pilih icon Wi-Fi *f.* **Network and Connection Setting** yang ada di pojok kanan bawah tampilan layar.

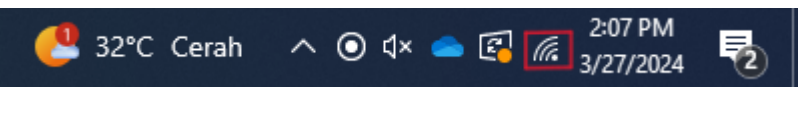

2. Koneksikan wifi ke SSID eduroam.

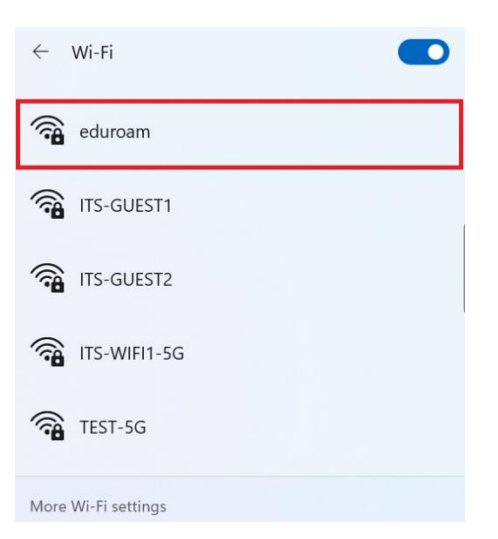

3. Kemudian klik Connect untuk menghubungkan komputer ke wifi.

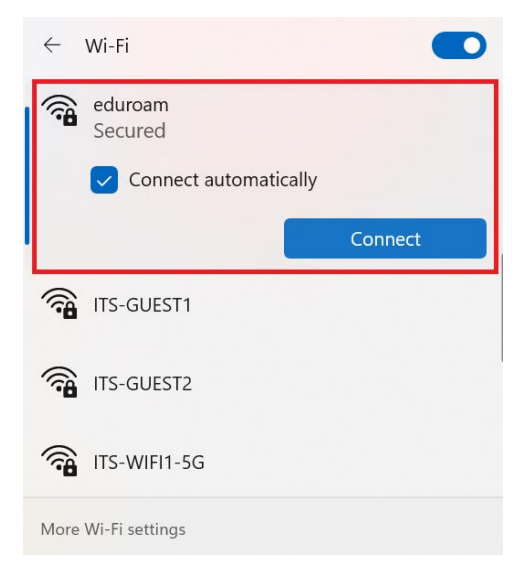

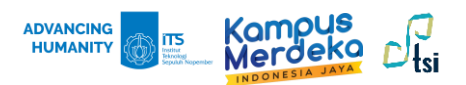

Pada halaman login yang berisikan *username* dan *password*, isikan *username* dan *password* dengan email instansi. Untuk sivitas akademika ITS, gunakan email ITS dan password myITS untuk login. Lalu, klik *OK*.

| ← Wi-Fi                                |            |  |
|----------------------------------------|------------|--|
| Connecting<br>Enter your user name and | d password |  |
| coba@its.ac.id                         |            |  |
| •••••                                  | <u></u>    |  |
| Connect using a certificate            |            |  |
| ОК                                     | Cancel     |  |
| TIS-WIFI2                              |            |  |
| More Wi-Fi settings                    |            |  |

5. Pilih **Connect** untuk memverifikasi *Certificate*.

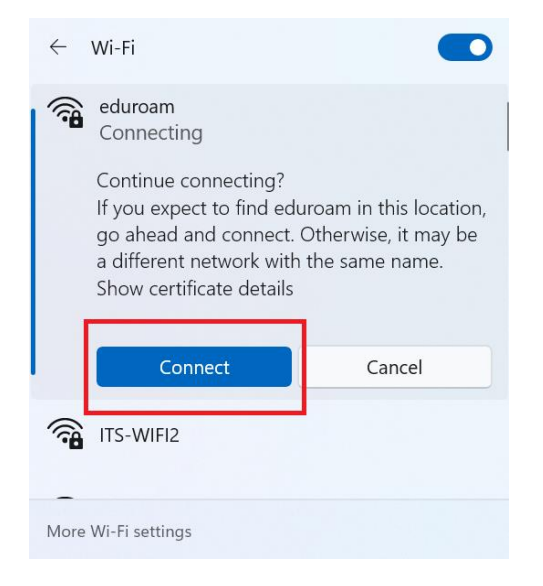

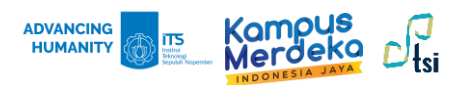

**6.** Tunggu beberapa saat, hingga koneksi ke *eduroam* berstatus **Connected**. Silahkan coba membuka website selain website kampus untuk memastikan jaringan internet berhasil.

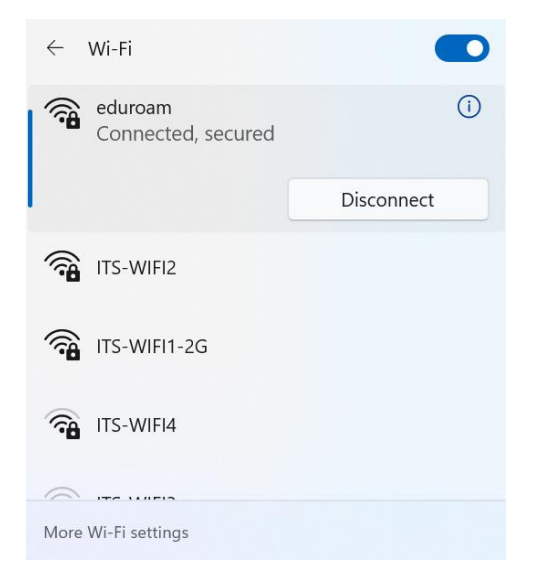

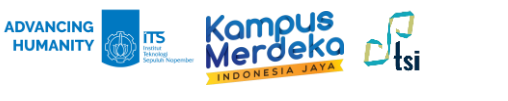

# PANDUAN KONEKSI EDUROAM

### **KONEKSI IPHONE**

1. Nyalakan Wi-Fi dan pilih eduroam

| ▲ XL-PEMILU DAMAI              | 17% 💽              |
|--------------------------------|--------------------|
| Wi-Fi                          |                    |
| ✓ ITS-WIFI2<br>Privacy Warning | <b>₽</b> \$ (j)    |
| MY NETWORKS                    |                    |
| ITS-WIFI1-5G                   | ê 🗢 🚺              |
| ITS-WIFI4                      | ₽ <del>?</del> (j) |
| OTHER NETWORKS                 |                    |
|                                | ≗ <del>?</del> (j) |
|                                | ê 후 🚺              |
|                                | ₽ \$ (j)           |
|                                | ≗ <del>?</del> (j) |
| eduroam                        | ≗ <del>?</del> (j) |
|                                | 0                  |

2. Masukkan username dan password instansi kalian, lalu klik **Join**. Untuk sivitas akademika ITS, gunakan **email ITS** dan **password myITS** untuk login.

| II XL-PEMILU D                   | AMAI 🗢 12.50   | 17% 🚺 |  |
|----------------------------------|----------------|-------|--|
| Enter the password for "eduroam" |                |       |  |
| Cancel Enter Password Join       |                | Join  |  |
| Username                         | coba@its.ac.id |       |  |
| Password                         |                |       |  |
|                                  |                |       |  |
|                                  |                |       |  |
|                                  |                |       |  |
| Passwords                        |                |       |  |
| qwertyui op                      |                |       |  |
| a s                              | d f g h        | j k I |  |
| ŵΖ                               | x c v b        | n m 🗵 |  |
| 123 🌐                            | ↓ space        | next  |  |

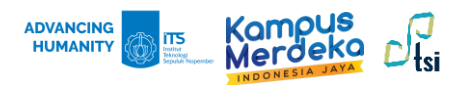

3. Pada tampilan Certificate, pilih Trust.

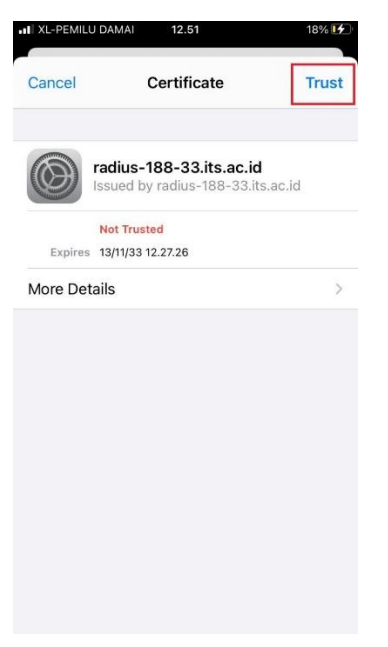

4. Jika muncul tanda centang biru pada SSID eduroam, maka koneksi sudah terhubung.

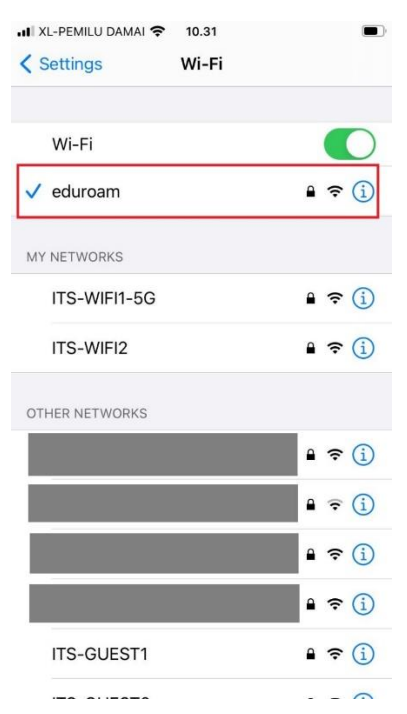

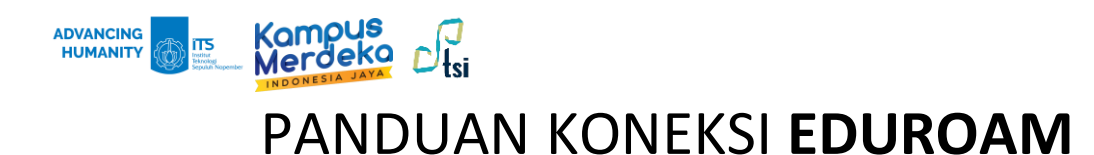

#### **KONEKSI ANDROID**

1. Nyalakan Wi-Fi dan pilih eduroam.

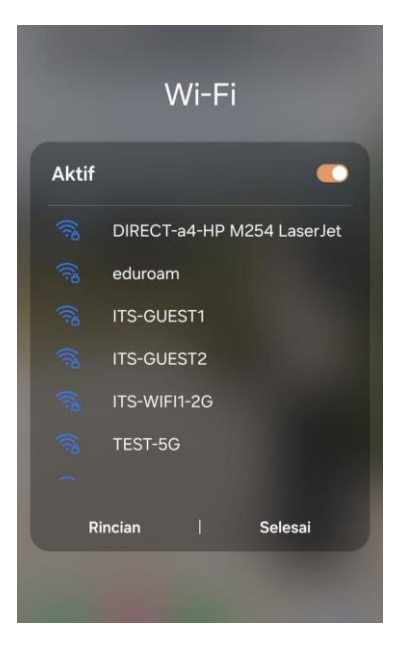

 Di kolom identitas ketikkan username instansi, lalu masukkan kata sandi. Untuk sivitas akademika ITS, gunakan email ITS dan password myITS untuk login. Di bagian Sertifikat CA pilih Jangan validasi. Dan nyalakan Sambung ulang otomatis. Lalu klik Sambung.

| < eduroam                                                |  |
|----------------------------------------------------------|--|
| Identitas                                                |  |
|                                                          |  |
|                                                          |  |
| Kata sandi                                               |  |
|                                                          |  |
|                                                          |  |
| Sertifikat CA<br>Jangan validasi                         |  |
| Sertfikat tidak tercantum. Koneksi Anda tidak a pribadi. |  |
| Sambung ulang otomatis                                   |  |
| ✓ Lihat lainnya                                          |  |
| Sambung                                                  |  |
|                                                          |  |

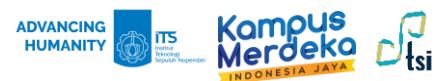

3. Jika status eduroam sudah berubah menjadi Terhubung, maka koneksi berhasil.

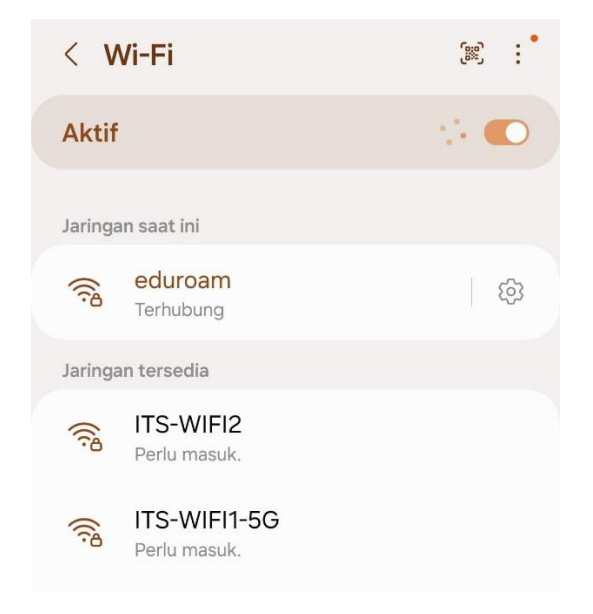